Rakuten Integration for Magento Guide

# **Rakuten Integration for Magento Guide**

by CedCommerce Products Documentation

| 1. Overview                                                        | 3  |
|--------------------------------------------------------------------|----|
| 2. Rakuten Magento Extension Installation                          | 4  |
| 3. Rakuten Configuration Settings                                  | 5  |
| 4. Manage Rakuten Profiles                                         | 7  |
| 4.1. Add A New Profile                                             | 7  |
| 4.2. Edit the Existing Profile                                     | 10 |
| 4.3. Delete the Profiles1                                          | 1  |
| 4.4. Change the Status of the Selected Profiles1                   | 3  |
| 5. Manage the Products                                             | 4  |
| 5.1. Submit Actions on the Selected Products of the same Profile 1 | 4  |
| 5.2. View the Error Log1                                           | 6  |
| 5.3. View the Rakuten Product Information 1                        | 8  |
| 5.4. Edit Product Information 1                                    | 9  |
| 6. Manage Rakuten Orders 2                                         | 22 |
| 6.1. Rakuten Orders Details 2                                      | 22 |
| 6.2. Failed Rakuten Orders Import Log 2                            | 25 |
| 7. Extras                                                          | 27 |
| 7.1. Rakuten Category 2                                            | 27 |
| 7.2. Rakuten Cron 2                                                | 28 |
| 7.3. Rakuten Knowledge Base / Support 2                            | 29 |

# 1. Overview

Founded on February 7, 1997, Rakuten is Japan-based E-commerce company with its headquarters at Setagaya, Tokyo, Japan. Due to its user-friendly B2B & B2C E-commerce platform, **Rakuten** is the largest e-commerce site in Japan and one of the fastest growing E-commerce organizations in the world.

Rakuten operates in 29 countries all around the world and has more than a billion members throughout the globe. Rakuten is also referred to as "the Amazon of Japan". Rakuten has over 15,000 employees and generates a revenue of 781.9 billion yen annually.

Rakuten Integration for Magento by Cedcommerce is a fabulous API integration that helps the Magento 1 store owner to synchronize inventory, price, and other product details for the product creation and its management between the Magento store and the Rakuten marketplace.

The Rakuten Integration for Magento extension interacts with the Rakuten Marketplace to integrate the synchronized product listing between the Magento and Rakuten retailers. After installing the extension, the merchant can create the Rakuten Categories and the dependent attributes on the Magento store.

The process enables the merchant to configure the desired product category into Magento for automatic submission of the selected product to the same Category on Rakuten.

Rakuten Integration offers Management of your products on a centralized platform, wherein you can easily list your products on Rakuten directly from existing Magento marketplace. Management of inventory and price is synchronous and gets updated followed by any activity. Furthermore, tracking and order fulfillment can be achieved through CedCommerce integration.

This Rakuten Integration for Magento also offers management of inventory, with greater flexibility, providing you with several ways to manage it at discrete levels with Rakuten. Order cancellations from the customer's end are retrieved simultaneously to cancel the order ensuring that you don't ship items that were canceled.

### Key Features are as follows:

- **Profile-based product upload:** Admin can create a profile, map the Rakuten categories and attributes to the Magento category and attributes, and then after assigning the products to the profile can easily upload products to Rakuten.com
- Attribute Mapping: Map suitable existing attribute with Rakuten attribute, so you need not populate that fields.
- Bulk Upload System: The merchant has the flexibility to upload any number of products on Rakuten.com using bulk product upload feature.
- **Synchronized Inventory:** Auto synchronization of the inventory at regular intervals and the listing of the products along with all the details is established between Magento and Rakuten.com
- Batch Product Download Request: You can create a batch product download request and fetch live status. Once status fetching is Finished, the admin can process it by one single click.
- Enable and Disable Products: Merchants can close and re-open the products on Rakuten.com using 'Enable' and 'Disable' feature.
- New Order Notifications: Whenever a new order is fetched from Rakuten.com, the admin receives a notification.
- **Rejected Products Notification:** If any product containing some invalid details is rejected, then its information is fetched from the automatically synchronized requests along with the error due to which it was rejected.
- Simple and Configurable Product Upload: Admin can upload the Simple and Configurable type of Magento product on the Rakuten website.

# 2. Rakuten Magento Extension Installation

### To install the extension

- 1. Go to the Magento Admin panel.
- 2. On the top navigation bar, point to the **System** menu. The menu appears as shown in the following figure:

| System           | 💮 Get help for this pag |
|------------------|-------------------------|
| My Account       |                         |
| Notifications    | Go to messages inbo     |
| Tools            | 4 🗸                     |
| Web Services     | 4 1                     |
| Design           |                         |
| Import/Export    | e As 🥑 Save             |
| Manage Currency  | 4 4                     |
| Transactional Em | ails                    |
| Custom Variables | •                       |
| Permissions      | 4                       |
| Magento Conner   | Magento Connect Manager |
| Index Managem    | Package Extensions      |
| Manage Stores    |                         |
| Order Statuses   |                         |
| Configuration    |                         |

3. Point to the **Magento Connect** menu, and then click **the Magento Connect Manager**. The page appears as shown in the following figure:

| Magentoconnect MANAGER                                                                                        |                              |               |                                 |  |  |  |  |  |  |  |  |
|----------------------------------------------------------------------------------------------------|------------------------------|---------------|---------------------------------|--|--|--|--|--|--|--|--|
| Extensions Settings                                                                                           |                              |               | Return to Admin Log Out         |  |  |  |  |  |  |  |  |
| Settings                                                                                                    |                              |               |                                 |  |  |  |  |  |  |  |  |
| Put store on the maintenance mode wh                                                                          | nile installing/upgrading/ba | ckup creation |                                 |  |  |  |  |  |  |  |  |
| Create Backup Database                                                                                        |                              | $\sim$        |                                 |  |  |  |  |  |  |  |  |
| Install New Extensions                                                                                        |                              |               |                                 |  |  |  |  |  |  |  |  |
| 1 Search for modules via Magento Conn                                                                         | ect.                         |               |                                 |  |  |  |  |  |  |  |  |
| 2 Paste extension key to install:                                                                             |                              |               | Install                         |  |  |  |  |  |  |  |  |
| 2 Upload package file: Browse No                                                                              | o file selected.             | Upload        | Check for Upgrades              |  |  |  |  |  |  |  |  |
| Check for Upgrades Channel: Magento Community Edition Clear all sessions after successful install or upgrade: |                              |               |                                 |  |  |  |  |  |  |  |  |
| Package Name                                                                                                  | Installed                    | Actions       | Summary                         |  |  |  |  |  |  |  |  |
| Cm_RedisSession                                                                                               | 1.9.2.4 (stable)             |               | Redis session                   |  |  |  |  |  |  |  |  |
| Interface_Adminhtml_Default                                                                                   | 1924 (stable)                |               | Default interface for Adminhtml |  |  |  |  |  |  |  |  |
|                                                                                                    | 1.5.2.4 (3000)               | · · · · ·     |                                 |  |  |  |  |  |  |  |  |
| Interface_Frontend_Base_Default                                                                               | 1.9.2.4 (stable)             |               | This is a Magento themes base   |  |  |  |  |  |  |  |  |

- 4. Scroll down to the Ced\_Rakuten Package.
- 5. In the Actions column, select the Install option from the list.
- 6. Click the **Commit Changes** button. Auto-scroll console contents screen appears and the extension is installed after the process.

# 3. Rakuten Configuration Settings

After obtaining the **Client Id**, **Client Secret**, and **Authorization Code** values from Rakuten Seller account, the Magento store owner has to paste them on the **Rakuten Configuration** page of the admin panel.

### To set up the configuration settings in the Magento Admin panel

(1.) Go to the Magento Admin panel.

(2.) On the top navigation bar, point to the Rakuten menu, and then click Configuration.

|     | Rakuten           |
|-----|-------------------|
| Г   | Manage Profile    |
| 2   | Manage Products   |
| e(s | Manage/Sync Feeds |
|     | Manage Orders     |
|     | Configuration     |
| -   | Extras            |
|     |                   |

The Rakuten Configuration page appears as shown in the following figure:

| Rakuten Configuration                                |                                                                                                    |           | <b>o</b> Save Config |
|------------------------------------------------------|----------------------------------------------------------------------------------------------------|-----------|----------------------|
| Rakuten Setting                                      |                                                                                                    |           | ٥                    |
| Enabled                                              | Yes                                                                                                    | [WEBSITE] |                      |
| Api Url                                              | https://openapi-rms.global.rakuten.com/2.0      Enter Folloing URL https://openapi- rms.global.rakuten.com/2.0         | [GLOBAL]  |                      |
| Rakuten Authentication Key                           |                                                                                                    | [GLOBAL]  |                      |
| Rakuten Shop Url                                     |                                                                                                    | [GLOBAL]  |                      |
| Debug mode                                           | Yes ▼<br>▲ Choose Yes to Start Rakuten Integration in debug<br>mode. It will capture log for the debug process.        | [GLOBAL]  |                      |
| Select Store                                         | Default Store View         ▼           ▲ Select only single store.         ■                                           | [GLOBAL]  |                      |
| Choose Default Payment Method<br>for Rakuten Orders  | Rakuten.com •                                                                                                    | [GLOBAL]  |                      |
| Order Prefix for Rakuten Orders                      | RT-<br>A Odrer Prefix for Rakuten Order Id.Example: For<br>Fg_10001 Use : Fg_, for FG-10001 use : FG-                  | [GLOBAL]  |                      |
| Store Admin Email Id                                 | admin@yourstore.com<br>& Get Email When New Rakuten Order<br>Imported.Example: owner@example.com                       | [GLOBAL]  |                      |
| Enable Automated Shipment                            | Yes   A Automated Shipment is supported for shipstation and shipworks only .                                           | [WEBSITE] |                      |
| Enable Order For Disabled or Out<br>of Stock Product | Yes   A Product which is out of stock or disabled at a time of order fetch, those items included in order item or not. | [WEBSITE] |                      |

- (3.) Under Rakuten Setting, do the following steps:
  - 1. In the **Enabled** list, select **Yes** to enable the Rakuten Integration extension.
  - 2. In the **Sandbox** list, select one of the following options:
    - **Yes**: Selecting **Yes** displays the following fields:
      - a. Sandbox User: Paste the Client Id copied from the Rakuten seller panel.
      - b. Sandbox Password: Paste the Client Secret copied from the Rakuten seller panel.
      - **No**: Selecting **No** displays the following fields:
        - a. User: Paste the Client Id copied from the Rakuten seller panel.
        - b. **Password**: Paste the **Client Secret** copied from the Rakuten seller panel.
  - 3. In the Code box, paste the Authorization Code copied from the Rakuten seller panel.
  - 4. Click the **Save Config** button.

The settings are saved and the corresponding values appear in the following fields:

- API Url
- API Refresh Token
- Redirect URI
- API Access Token
- 5. In the **Debug mode** list, select **Yes**.

*Note*: Choose **Yes** to Start Rakuten Integration in debug mode. It captures the log for the debug process. 6. In the **Select Store** list, select the single store.

- 7. In the Choose Default Payment Method for Rakuten Orders list, select the required payment method.
- 8. In the Order Prefix for Rakuten Orders box, enter the text to prefix with the Order Id.
  - For example, Use *Rakuten* For Rakuten-10001.
- 9. In the Store Admin Email Id box, enter the email Id.
- 10. In the **Enable Automated Shipment** list, select **Yes** to enable the automated shipment. *Note*: Automated Shipment supports only Shipstation and Shipworks.

(4.) Scroll down to the Rakuten Cron Management tab, and then click the tab.

The tab is expanded and the corresponding field under the section appears as shown in the following figure:

| Rakuten Cron Management |                                                                                               | ٥ |
|-------------------------|-----------------------------------------------------------------------------------------------|---|
| Cron Chunk Size         | 100     ▼     [GLOBAL]       ▲ Select chunk size for cron jobs to sync product on rakuten.com |   |

(5.) Under Rakuten Cron Management, do the following step:

• In the Cron Chunk Size list, select the chunk size for cron jobs to sync the product with Rakuten.com.

# 4. Manage Rakuten Profiles

Admin can create a new profile and assign the required products to the profile. While creating and editing the profile, admin can map the Magento attributes to the Rakuten attributes. These attributes are applicable to all the products that are assigned to the profile.

### Admin can do the following tasks:

- Add a new profile
- Edit the existing profile
- Delete the profiles
- Change the Status of the Selected Profiles
- · Manage the Product Assigned to the Profile

# 4.1. Add A New Profile

### To add a new profile

- 1. Go to the Magento Admin panel.
- 2. On the top navigation bar, point to the **Rakuten** menu. The menu appears as shown in the following figure:

|     | Rakuten           |
|-----|-------------------|
| Г   | Manage Profile    |
| 2   | Manage Products   |
| e(s | Manage/Sync Feeds |
| _   | Manage Orders     |
|     | Configuration     |
| -   | Extras            |
| _   |                   |

### 3. Click the Manage Profile menu.

The Rakuten Profile Listing page appears as shown in the following figure:

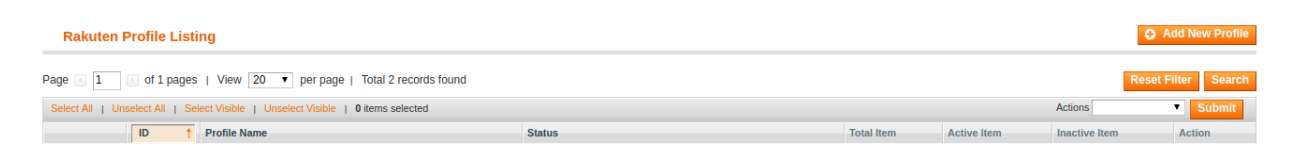

#### 4. Click the Add New Profile button.

The page appears as shown in the following figure:

| Profile Information      | Add Rakuten Profile |                                                    | • Back | Reset | 🕑 Save | Save and Continue Edit | Save and Upload Product |
|--------------------------|---------------------|----------------------------------------------------|--------|-------|--------|------------------------|-------------------------|
| Profile Info             |                     |                                                    |        |       |        |                        |                         |
| Rakuten Category Mapping | Profile Information |                                                    |        |       |        |                        |                         |
| Attributes Mapping       | Profile Code *      |                                                    |        |       |        |                        |                         |
| Profile Products         |                     | ▲ For internal use. Must be unique with no spaces. |        |       |        |                        |                         |
|                          |                     | Profile code must start with small letters.        |        |       |        |                        |                         |
|                          | Profile Name *      |                                                    |        |       |        |                        |                         |
|                          |                     | A Give some name to profile to identify them       |        |       |        |                        |                         |
|                          | Status *            | Inactive                                           | 7      |       |        |                        |                         |
|                          |                     | Make active to enable the profile                  |        |       |        |                        |                         |
|                          |                     |                                                    |        |       |        |                        |                         |

- 5. In the right panel, under **Profile Information**, do the following steps:
  - a. In the **Profile Code** box, enter a profile code.
    - *Note:* It is only for the internal use. Use the unique profile code with no spaces. Start with small letters.
  - b. In the **Profile Name** box, enter the name of the profile. *Note:* Use the unique name to identify the profile.
  - c. In the **Status** list, select **Active** to enable the profile. *Note:* The Inactive option disables the profile.
- 6. Click the Save and Continue button.
- 7. In the left navigation panel, click the **Rakuten Attribute Mapping** menu.

The page appears as shown in the following figure:

| Profile Information      | Add Rakuten Profile                |                  | ( Back | Reset | Save | Save and Continue Edit | 0 | Save and Upload Product |
|--------------------------|------------------------------------|------------------|--------|-------|------|------------------------|---|-------------------------|
| Profile Info             |                                    |                  |        |       |      |                        |   |                         |
| Rakuten Category Mapping | Rakuten Category Mapping           |                  |        |       |      |                        |   |                         |
| Attributes Mapping       | Select Preferred Rakuten Categoria | ory to be Mapped |        |       |      |                        |   |                         |
| Profile Products         | Search in lower case               | Search Category  |        |       |      |                        |   |                         |
|                          | Please Choose Category             |                  |        |       |      |                        |   | ¥                       |
|                          |                                    |                  |        |       |      |                        |   |                         |

8. In the right panel, go to the Rakuten / Magento Attribute Mapping (Required/ Variant mapping)

section.

- 9. In the **Rakuten Attribute** column, select the required Rakuten attribute to map it with the corresponding Magento attribute.
- 10. In the **Magento Catalog Attribute** column, select the required Magento attribute to map it with the corresponding Rakuten attribute.
- 11. Click the Add Attribute button to add more attributes.
- 12. Repeat the mapping of all the required or optional Magento attributes listed with the corresponding Rakuten attributes.
- 13. Click the Save and Continue button.

| Profile Information      |   | Add Rakuten Profile    |                              |               | Back     R    | eset 🥝 Save | Save and Continue Edit | Save and Upload Product |
|--------------------------|---|------------------------|------------------------------|---------------|---------------|-------------|------------------------|-------------------------|
| Profile Info             |   |                        |                              |               |               |             |                        |                         |
| Rakuten Category Mapping |   | Required Attribute     |                              |               |               |             |                        |                         |
| Attributos Manning       |   | Rakuten Attribute      | Magento Catalog Attribute    | Default Value | Action        | 1           |                        |                         |
| Autoutes mapping         | - | baseSku                | sku 🔻                        |               |               | 1           |                        |                         |
| Profile Products         |   | manufacturerPartNumber | rakuten_mpn •                |               |               | 1           |                        |                         |
|                          |   | globalTradeItems/UPC   | rakuten_upc •                |               |               | 1           |                        |                         |
|                          |   | title/en_US            | name 🔻                       |               |               | 1           |                        |                         |
|                          |   | price                  | price •                      |               |               |             |                        |                         |
|                          |   | description/en_US      | description •                |               |               |             |                        |                         |
|                          |   | manufacturer           | wish_product_multishipping • |               |               | 1           |                        |                         |
|                          |   | conditionType •        | Set Default Value            | ref           |               | ]           |                        |                         |
|                          |   | productModifier        | rakuten_productModifier •    |               |               |             |                        |                         |
|                          |   |                        |                              | ⊖ /           | Add Attribute |             |                        |                         |

14. In the left navigation panel, click the **Profile Products** menu. The page appears as shown in the following figure:

| Profile Information      |         | Add Rakuten Profile |    |                                                                                                    |                      |                  | Back         | and Upload Product |     |       |                     |
|--------------------------|---------|---------------------|----|----------------------------------------------------------------------------------------------------|----------------------|------------------|--------------|--------------------|-----|-------|---------------------|
| Profile Info             |         |                     |    |                                                                                                    |                      |                  |              |                    |     | _     |                     |
| Rakuten Category Mapping |         | Page 📧              | 1  | of 1 pages   View 20 View 20 V | page   Total 0 recor | rds found        |              |                    |     | F     | Reset Filter Search |
| Attributes Mapping       | <b></b> |                     | ld | Product Name                                                                                                    | Туре                 | Attrib. Set Name | SKU          | Pric               | e   | Qty   |                     |
| Profile Products         |         | Yes 🔻               |    |                                                                                                    | <b></b>              | · ·              |              | Fro                | m:  | From: | <b></b>             |
|                          |         |                     |    |                                                                                                    |                      |                  |              | То                 |     | To :  |                     |
|                          |         |                     |    |                                                                                                    |                      |                  |              | In :               | INR | •     |                     |
|                          |         |                     |    |                                                                                                    |                      | No rec           | cords found. |                    |     |       |                     |

Since no products are assigned to the profile, there are no products listed in the table. 15. Click the **Reset Filter** button.

All the products are listed in the table as shown in the following figure:

| Profile Information      | Add Rakuten Profile |      |                           |                          |                  | Back Reset O Save O Save and Continue Edit O Save and Upload P |      |        |       |            |          |  |
|--------------------------|---------------------|------|---------------------------|--------------------------|------------------|----------------------------------------------------------------|------|--------|-------|------------|----------|--|
| Profile Info             | _                   |      |                           |                          |                  |                                                                |      |        |       |            |          |  |
| Rakuten Category Mapping | <br>Page 📧          | 1    | of 1 pages   View 20 🔻 pe | er page   Total 2 record | is found         |                                                                |      |        | Re    | set Filter | Search   |  |
| Attributes Mapping       |                     | ld   | Product Name              | Туре                     | Attrib. Set Name | SKU                                                            | Pric | ,      | Qty   |            | Status   |  |
| Profile Products         | <br>Any 🔻           |      |                           | <b>T</b>                 | •                |                                                                | Fro  | n:     | From: |            | •        |  |
|                          |                     |      |                           |                          |                  |                                                                | To : |        | To :  |            |          |  |
|                          |                     |      |                           |                          |                  |                                                                | In : | INR 🔻  |       |            |          |  |
|                          |                     | 1014 | test                      | Simple<br>Product        | Default          | test                                                           |      | ₹23.00 |       | 100        | Enabled  |  |
|                          |                     | 1015 | test                      | Simple<br>Product        | Default          |                                                                |      | ₹23.00 |       | 0          | Disabled |  |

16. Select the check boxes associated with the required products those the admin wants to assign to the new profile.

*Note*: Admin can assign one product to only one profile.

17. Click the **Save** button.

The created profile is saved and listed on the Rakuten Profile Listing page.

Or

Click the **Save and Continue Edit** button to save the created profile and continue editing, if required. Or

Click the **Save and Upload Product** button to save the profile and make ready to upload the product on Rakuten.

18. The assigned products are listed on the **Product Manager** page and a success message for saving the profile appears on the same page as shown in the following figure:

| 🕝 The    | profile has bee   | n successfully saved.             |                     |      |       |     |                    |          |                   |                        |            |                            |
|----------|-------------------|-----------------------------------|---------------------|------|-------|-----|--------------------|----------|-------------------|------------------------|------------|----------------------------|
| Pro      | duct Manag        | er                                |                     |      |       |     |                    |          |                   |                        |            | • Back                     |
| Page 📧   | 1 🕞 of 1          | pages ∣ View 20 ▼ per page        | Total 1 records for | und  |       |     |                    |          |                   |                        | Rese       | t Filter Search            |
| Select A | II   Unselect All | Select Visible   Unselect Visible | 1 items selected    |      |       |     |                    |          |                   | Actions                |            | <ul> <li>Submit</li> </ul> |
|          | ID                | Sku                               | Price               | Name | Qty   |     | Visibility         | Status   | Туре              | Rakuten Product Status | Validation | Action                     |
| Any 🔻    |                   |                                   | From:               |      | From: |     | •                  | <b>T</b> | <b>T</b>          | <b>T</b>               | •          |                            |
|          |                   |                                   | То:                 |      | To :  |     |                    |          |                   |                        |            |                            |
|          |                   |                                   | In: INR 🔻           |      |       |     |                    |          |                   |                        |            |                            |
|          | 1014              | test                              | ₹23.00              | test |       | 100 | Catalog,<br>Search | Enabled  | Simple<br>Product | UPLOADED               | INVALID    | <u>Edit</u>                |

Now you can further validate & manage the products from here only.

# 4.2. Edit the Existing Profile

### To edit the existing profile

- 1. Go to the Magento Admin panel.
- 2. On the top navigation bar, point to the **Rakuten** menu. The menu appears as shown in the following figure:

| Rakuten    |           |
|------------|-----------|
| Manage P   | rofile    |
| Manage P   | roducts   |
| Manage/S   | ync Feeds |
| Manage O   | rders     |
| Configurat | ion       |
| Extras     |           |

3. Click the Manage Profile menu.

The Rakuten Profile Listing page appears as shown in the following figure:

| Rakuten I       | Profile Listi     | ng                                                |                                       |            |             | O Ad          | Id New Profile  |
|-----------------|-------------------|---------------------------------------------------|---------------------------------------|------------|-------------|---------------|-----------------|
| Page 🔄 1        | of 1 pages        | View 20 • per page   Total 3 records found        |                                       |            |             | Reset Fi      | Iter Search     |
| Select All   Un | iselect All   Sel | ect Visible   Unselect Visible   0 items selected |                                       |            |             | Actions       | Submit          |
|                 | ID †              | Profile Name                                      | Status                                | Total Item | Active Item | Inactive Item | Action          |
| Any 🔻           |                   |                                                   | · · · · · · · · · · · · · · · · · · · |            |             |               |                 |
|                 | 4                 | demo                                              | Active                                | 0          | 0           | 0             | •               |
|                 | 5                 | demo                                              | Active                                | 1          | 0           | 1             | Edit Profile    |
|                 | 10                | abc                                               | Active                                | 0          | 0           | 0             | Upload Products |

On this page, all the available profiles are listed.

4. Click the row of the required profile that the admin wants to edit.

OR

In the **Action** column, click the arrow button, and then click **Edit Profile**. The **Edit Profile** page appears as shown in the following figure:

| Profile Information      | Edit Profile "demo" |                                                                                                    | ( Back | Reset | Save | Save and Continue Edit | Save and Upload Product |
|--------------------------|---------------------|----------------------------------------------------------------------------------------------------|--------|-------|------|------------------------|-------------------------|
| Profile Info             |                     |                                                                                                    |        |       |      |                        |                         |
| Rakuten Category Mapping | Profile Information |                                                                                                    |        |       |      |                        |                         |
| Attributes Mapping       | Profile Code *      | demo                                                                                                    |        |       |      |                        |                         |
| Profile Products         |                     | <ul> <li>For internal use. Must be unique with no spaces.</li> <li>Profile code must start with small letters.</li> </ul> |        |       |      |                        |                         |
|                          | Profile Name *      | demo<br>a Give some name to profile to identify them                                                                      |        |       |      |                        |                         |
|                          | Status *            | Active                                                                                                    |        |       |      |                        |                         |

- 5. Make the changes as per requirement.
- 6. Click the **Save** button.

The edited profile is saved and listed on the Rakuten Profile Listing page.

Or

Click the **Save and Continue Edit** button to save the created profile and continue editing, if required. Or

Click the **Save and Upload Product** button to save the profile and make ready to upload the product on Rakuten.

# 4.3. Delete the Profiles

Admin can delete the current existing profile and also the selected profiles in bulk.

### To delete the current profile

- 1. Go to the Magento Admin panel.
- 2. On the top navigation bar, point to the **Rakuten** menu. The menu appears as shown in the following figure:

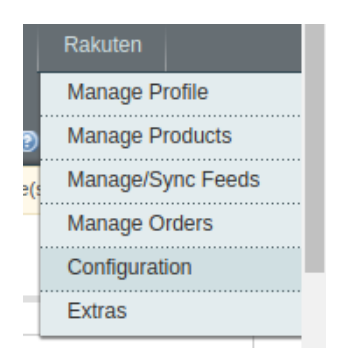

3. Click the Manage Profile menu.

| Rakuten  | Profile Listi   | ng                                         |        |            |             |               | dd New Profile |
|----------|-----------------|--------------------------------------------|--------|------------|-------------|---------------|----------------|
| Page 🔄 1 | elect All   Sel | View 20 • per page   Total 3 records found |        |            |             | Actions       | Iter Search    |
|          | ID †            | Profile Name                               | Status | Total Item | Active Item | Inactive Item | Action         |
| Any 🔻    |                 |                                            | T      |            |             |               |                |
|          | 4               | demo                                       | Active | 0          | 0           | 0             | •              |
|          | 5               | demo                                       | Active | 1          | 0           | 1             | •              |
|          | 10              | abc                                        | Active | 0          | 0           | 0             | •              |

4. Click the row of the profile that is no more required. The **Edit Profile** page appears as shown in the following figure:

| Profile Information                    | Edit Profile "demo" |                                                                                                    | ( Back | Reset | Save | Save and Continue Edit | Save and Upload Product |
|----------------------------------------|---------------------|----------------------------------------------------------------------------------------------------|--------|-------|------|------------------------|-------------------------|
| Profile Info                           |                     |                                                                                                    |        |       |      |                        |                         |
| Rakuten Category Mapping               | Profile Information |                                                                                                    |        |       |      |                        |                         |
| Attributes Mapping<br>Profile Products | Profile Code *      | demo<br>For internal use. Must be unique with no spaces.<br>Profile code must start with small letters |        |       |      |                        |                         |
|                                        | Profile Name *      | demo<br>▲ Give some name to profile to identify them                                                   |        |       |      |                        |                         |
|                                        | Status *            | Active                                                                                                 |        |       |      |                        |                         |

5. Click the **Delete** button.

A confirmation dialog box appears.

6. Click the **OK** button. The profile is deleted and removed from the **Rakuten Profile Listing** page.

### To delete the profiles in bulk

- 1. Go to the Magento Admin panel.
- 2. On the top navigation bar, point to the **Rakuten** menu. The menu appears as shown in the following figure:

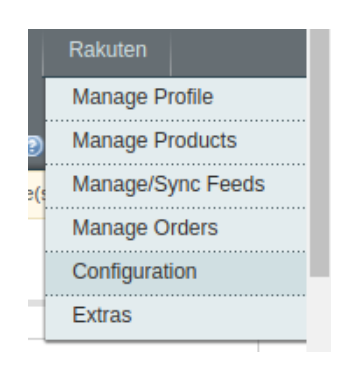

3. Click the Manage Profile menu.

| Rakuten         | Profile Listi    | ng                                                |        |            |             | <b>•</b> A    | dd New Profile |
|-----------------|------------------|---------------------------------------------------|--------|------------|-------------|---------------|----------------|
| Page 🔄 1        | of 1 pages       | View 20  vert per page   Total 3 records found    |        |            |             | Reset F       | ilter Search   |
| Select All   Un | select All   Sel | ect Visible   Unselect Visible   0 items selected |        |            |             | Actions       | Submit         |
|                 | ID †             | Profile Name                                      | Status | Total Item | Active Item | Inactive Item | Action         |
| Any ▼           |                  |                                                   | T      |            |             |               |                |
|                 | 4                | demo                                              | Active | 0          | 0           | 0             | •              |
|                 | 5                | demo                                              | Active | 1          | 0           | 1             | •              |
|                 | 10               | abc                                               | Active | 0          | 0           | 0             | •              |

- 4. Select the check boxes associated with the profiles those are no more required.
- 5. Click the Arrow button next to the Actions field.

The Actions list appear as shown in the following figure:

| Actions | ~             | Submit |
|---------|---------------|--------|
| Inac    | Delete        | Action |
|         | Change status |        |

- 6. In the **Actions** list, click **Delete**, and then click the **Submit** button. A confirmation dialog box appears as shown in the following figure:
- 7. Click the **OK** button.

The selected profiles are deleted.

# 4.4. Change the Status of the Selected Profiles

### To change the status of the selected profiles

- 1. Go to the Magento Admin panel.
- 2. On the top navigation bar, click the **Rakuten** menu. The menu appears as shown in the following figure:

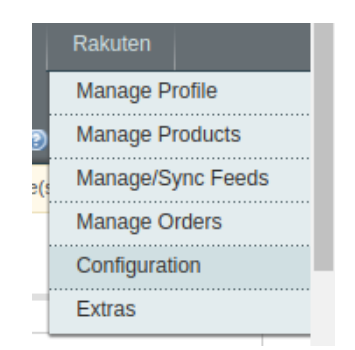

3. Click the Manage Profile menu.

| Rakuten I       | Profile Listi   | ng                                                |        |            |             | • A           | dd New Profile             |  |
|-----------------|-----------------|---------------------------------------------------|--------|------------|-------------|---------------|----------------------------|--|
| Page 🔳 1        | of 1 pages      | View 20 • per page   Total 3 records found        |        |            |             | Reset F       | ilter Search               |  |
| Select All   Un | select All   Se | ect Visible   Unselect Visible   0 items selected |        |            |             | Actions       | <ul> <li>Submit</li> </ul> |  |
|                 | ID †            | Profile Name                                      | Status | Total Item | Active Item | Inactive Item | Action                     |  |
| Any 🔻           |                 |                                                   | ▼      |            |             |               |                            |  |
|                 | 4               | demo                                              | Active | 0          | 0           | 0             | •                          |  |
|                 | 5               | demo                                              | Active | 1          | 0           | 1             |                            |  |
|                 | 10              | abc                                               | Active | 0          | 0           | 0             |                            |  |

- 4. Select the check boxes associated with the required profiles.
- 5. Click the **Arrow** button next to the **Actions** field.
  - The Actions list appear as shown in the following figure:

| Actions | ~             | Submit |
|---------|---------------|--------|
| Inac    | Delete        | Action |
|         | Change status |        |

6. In the Actions list, click Change status. The Status field appears next to the Actions list.

| Antinun | Ohanaa atatua   | Chatura | Incative   | Carl Income |
|---------|-----------------|---------|------------|-------------|
| ACTIONS | Change status ~ | Status  | inactive ~ | Submi       |

7. In the **Status** list, select the required option, and then click the **Submit** button. The status is changed and a success message appears.

# 5. Manage the Products

On this page, admin can view and edit the product, validate and upload the individual product. Also, the admin can view the error message if any error exists in any product details. The admin can also submit certain actions on the selected products available on the **Product Manager** page.

Thus, on the Product Manager page, the user can perform the following tasks:

- Submit Actions on the Selected Products of the same Profile: The user can validate and upload the products of the same profile those are listed on the Product Manager page to the Rakuten Web site. The user can also submit the other respective actions on the selected products before uploading them to Rakuten.com.
- *View the Error Log*: If the product is invalid, then an **Invalid** button appears, and the admin can view the error log using the **Invalid** button. The admin can also view the Error log through the **Log** link.
- View the Rakuten Product Information: Admin can view the product information at a single click.
- *Edit Product Information*: Edit the information of the product that the user wants to upload on the Rakuten Web site.

# 5.1. Submit Actions on the Selected Products of the same Profile

### To validate and upload products from the same profile

- 1. Go to the Magento Admin panel.
- 2. On the top navigation bar, point to the **Rakuten** menu.

The menu appears as shown in the following figure:

| Rakuten           |
|-------------------|
| Manage Profile    |
| Manage Products   |
| Manage/Sync Feeds |
| Manage Orders     |
| Configuration     |
| Extras            |

3. Click the **Manage Profile** menu.

The Rakuten Profile Listing page appears as shown in the following figure:

| Rakuten I       | Profile Listi    | ng                                                |        |            |             | <b>O</b> A    | dd New Profile             |
|-----------------|------------------|---------------------------------------------------|--------|------------|-------------|---------------|----------------------------|
| Page 📧 1        | 🕞 of 1 pages     | View 20 • per page   Total 3 records found        |        |            |             | Reset F       | Iter Search                |
| Select All   Un | select All   Sel | ect Visible   Unselect Visible   0 items selected |        |            |             | Actions       | <ul> <li>Submit</li> </ul> |
|                 | ID †             | Profile Name                                      | Status | Total Item | Active Item | Inactive Item | Action                     |
| Any 🔻           |                  |                                                   | T      |            |             |               |                            |
|                 | 4                | demo                                              | Active | 0          | 0           | 0             | <b>T</b>                   |
|                 | 5                | demo                                              | Active | 1          | 0           | 1             | •                          |
|                 | 10               | abc                                               | Active | 0          | 0           | 0             | •                          |

On this page, all the available profiles are listed.

- 4. Scroll down to the required profile.
- 5. In the **Action** column, click the arrow button, and then click **Upload Products**. The **Product Manager** page appears as shown in the following figure:

| 🕝 The    | e profile has bee                                          | n successfully saved.             |                  |      |       |     |                    |                 |                   |                        |            |          |
|----------|------------------------------------------------------------|-----------------------------------|------------------|------|-------|-----|--------------------|-----------------|-------------------|------------------------|------------|----------|
| Proc     | duct Manag                                                 | er                                |                  |      |       |     |                    |                 |                   |                        |            | • Back   |
| Page 📧   | Of 1 pages   View 20      per page   Total 1 records found |                                   |                  |      |       |     |                    | t Filter Search |                   |                        |            |          |
| Select A | II   Unselect All                                          | Select Visible   Unselect Visible | 1 items selected |      |       |     |                    |                 |                   | Actions                |            | ▼ Submit |
|          | ID                                                         | Sku                               | Price            | Name | Qty   |     | Visibility         | Status          | Туре              | Rakuten Product Status | Validation | Action   |
| Any 🔻    |                                                            |                                   | From:            |      | From: |     | •                  | •               | •                 | <b>T</b>               | <b>T</b>   |          |
|          |                                                            |                                   | To:<br>In: INR T |      | То :  |     |                    |                 |                   |                        |            |          |
| ø        | 1014                                                       | test                              | ₹23.00           | test |       | 100 | Catalog,<br>Search | Enabled         | Simple<br>Product | UPLOADED               | INVALID    | Edit     |

6. Select the check boxes associated with the required products.

| Proc      | luct Manag   | er                                |           |              |      |       |     |            |          |         |         |                                        |                     | I Bac       |
|-----------|--------------|-----------------------------------|-----------|--------------|------|-------|-----|------------|----------|---------|---------|----------------------------------------|---------------------|-------------|
| age 📧     | 1 🕞 of 1     | pages   View 20 🔻 per pag         | e   Total | 1 records fo | und  |       |     |            |          |         |         |                                        | Reset F             | ilter Searc |
| Select Al | Unselect All | Select Visible   Unselect Visible | 1 items   | selected     |      |       |     |            |          |         | Actions | 5                                      |                     | Submit      |
|           | ID           | Sku                               | Price     |              | Name | Qty   |     | Visibility | Status   | Туре    | Rakute  | Validate Products                      |                     | on          |
| Any 🔻     |              |                                   | From:     |              |      | From: |     | •          | <b>T</b> | •       |         | Validate & Upload<br>Sync Rakuten Iten | Products to Rakuten |             |
|           |              |                                   | To :      |              |      | To :  |     |            |          |         |         | Sync Inventory                         | Outub               |             |
|           |              |                                   | In :      | INR 🔻        |      |       |     |            |          |         |         |                                        |                     | -           |
|           | 1014         | test                              |           | ₹23.00       | test |       | 100 | Catalog,   | Enabled  | Simple  | UPLOA   | ADED                                   |                     | dit         |
|           |              |                                   |           |              |      |       |     | Search     |          | Product |         |                                        |                     |             |

- 7. In the **Actions** list, click the arrow button.
  - A list appears as shown in the figure.
- 8. Click the **Validate & Upload Products to Rakuten** option, and then click the **Submit** button. The Uploading Products to Rakuten process appears as shown in the following figure:

| Jploading Products to Rakuten                                      | Back |
|--------------------------------------------------------------------|------|
|                                                                    |      |
| A Warning: Please do not close the window during Uploading data    |      |
| 📀 Total 1 Batch(s) Found.                                          |      |
| OBatch 1 products Upload Request Send Successfully on Rakuten.com. |      |
| 2 100% 1 Of 1 Processed.                                           |      |
| 2 Batch(s) Successfully Upload Requested.                          |      |
| Finished product upload execution.                                 |      |

9. Correct the issues and then again repeat the process of validating and uploading the selected products.

Similarly, other than the Validate & Upload Products to Rakuten action, the admin can submit the other actions on the selected products of the same profile from the Product Manage page.

### Actions on the Product Manager page

- Validate Products: To validate the product before uploading it to the Rakuten.com. It displays the corresponding validation error if any. If there is no error, it confirms that the product is ready to upload.
- Validate & Upload Products to Rakuten: To validate the product before uploading it to the Rakuten.com. It displays the corresponding validation error (if any) for all the products. If there is no error, then it validates the selected products and then uploads them to the Rakuten.com.
- Enable Products On Rakuten: Submit the action to enable all the selected product on Rakuten.com; it means, all the selected products are made available on Rakuten.com.
- **Disable Products On Rakuten**: Submit the action to disable all the selected product on Rakuten.com; it means, all the selected products are removed from the display of the product on Rakuten.com.
- Sync Inventory & Price: To update the price and inventory of the product on Rakuten.com. For example, if the admin has changed the product price and inventory on the Magento store and also wants to change the price and inventory on Rakuten.com then this action is applicable. The price and inventory are updated when the user submits this action for the selected product. This action completes all the job related to the product inventory and also it manages the quantity related issues.
- Sync Product Status: To get the request from Rakuten.com to update the status of the product on the Magento store. It helps the admin to view the status of the product. For example, unpublished, transmit, data fix, system error, or so on.

# 5.2. View the Error Log

### To view the error log and the validation error

- 1. Go to the Magento Admin panel.
- 2. On the top navigation bar, point to the **Rakuten** menu.
  - The menu appears as shown in the following figure:

|     | Rakuten           |  |  |  |  |  |  |
|-----|-------------------|--|--|--|--|--|--|
| Г   | Manage Profile    |  |  |  |  |  |  |
| •   | Manage Products   |  |  |  |  |  |  |
| e(: | Manage/Sync Feeds |  |  |  |  |  |  |
| -   | Manage Orders     |  |  |  |  |  |  |
|     | Configuration     |  |  |  |  |  |  |
| -   | Extras            |  |  |  |  |  |  |
| -   |                   |  |  |  |  |  |  |

3. Click the Manage Profile menu.

The Rakuten Profile Listing page appears as shown in the following figure:

| Rakuten         | Profile Listi     | ng                                                |                                       |            |             | <b>O</b> A    | dd New Profile             |
|-----------------|-------------------|---------------------------------------------------|---------------------------------------|------------|-------------|---------------|----------------------------|
| Page 📧 1        | of 1 pages        | View 20 v per page   Total 3 records found        |                                       |            |             | Reset F       | ilter Search               |
| Select All   Ur | nselect All   Sel | ect Visible   Unselect Visible   0 items selected |                                       |            |             | Actions       | <ul> <li>Submit</li> </ul> |
|                 | ID †              | Profile Name                                      | Status                                | Total Item | Active Item | Inactive Item | Action                     |
| Any 🔻           |                   |                                                   | · · · · · · · · · · · · · · · · · · · |            |             |               |                            |
|                 | 4                 | demo                                              | Active                                | 0          | 0           | 0             | •                          |
|                 | 5                 | demo                                              | Active                                | 1          | 0           | 1             | T                          |
|                 | 10                | abc                                               | Active                                | 0          | 0           | 0             | <b>T</b>                   |

On this page, all the available profiles are listed.

- 4. Scroll down to the required profile.
- 5. In the **Action** column, click the arrow button, and then click **Upload Products**. The **Product Manager** page appears as shown in the following figure:

| Proc                | luct Manage | er                                                          |                                         |      |                      |                    |         |                   |         |                                                                               |                              | I Bac        |
|---------------------|-------------|-------------------------------------------------------------|-----------------------------------------|------|----------------------|--------------------|---------|-------------------|---------|-------------------------------------------------------------------------------|------------------------------|--------------|
| Page 📧<br>Select Al | 1 of 1      | pages   View 20  per page Select Visible   Unselect Visible | Total 1 records for<br>1 items selected | und  |                      |                    |         |                   | Actions |                                                                               | Reset                        | Filter Searc |
| Any <b>v</b>        | ID          | Sku                                                         | Price<br>From:<br>To :                  | Name | Qty<br>From:<br>To : | Visibility         | Status  | Туре              | Rakute  | Validate Products<br>Validate & Upload<br>Sync Rakuten Iten<br>Sync Inventory | Products to Rakute<br>Status | on           |
|                     | 1014        | test                                                        | In: INR ▼<br>₹23.00                     | test | 100                  | Catalog,<br>Search | Enabled | Simple<br>Product | UPLOA   | DED                                                                           | INVALID                      | Edit         |

6. Click the **INVALID** button to view the validation error. The relevant error message appears as shown in the figure.

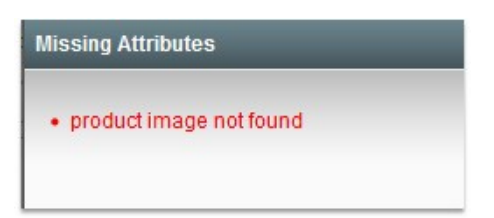

7. In the **Actions** column, click the **Log** link associated with the required product to view the corresponding error.

The error message appears as shown in the following figure:

| Last Occurred Error Details                                | 8 |
|------------------------------------------------------------|---|
| Last Batch Upload Error : Sep 10, 2017 5:15:00 AM          |   |
| Product validation issue: [" product image not found<br>"1 |   |
| 1                                                          |   |

8. Correct the issues and then again repeat the process of validating and uploading the selected products.

# 5.3. View the Rakuten Product Information

#### To view the Rakuten product information

- 1. Go to the Magento Admin panel.
- 2. On the top navigation bar, point to the **Rakuten** menu. The menu appears as shown in the following figure:

|   | Rakuten           |
|---|-------------------|
| Г | Manage Profile    |
| 9 | Manage Products   |
| ( | Manage/Sync Feeds |
|   | Manage Orders     |
|   | Configuration     |
| - | Extras            |
| _ |                   |

3. Click the Manage Profile menu.

| Rakuten<br>Page 🖪 1 | Profile Listi     | ng View 20                                         |        |            |             | O Ad          | id New Profile<br>Iter Search |
|---------------------|-------------------|----------------------------------------------------|--------|------------|-------------|---------------|-------------------------------|
| Select All   U      | Inselect All   Se | lect Visible   Unselect Visible   0 items selected |        |            |             | Actions       | <ul> <li>Submit</li> </ul>    |
|                     | ID †              | Profile Name                                       | Status | Total Item | Active Item | Inactive Item | Action                        |
| Any 🔻               |                   |                                                    | ▼      |            |             |               |                               |
|                     | 4                 | demo                                               | Active | 0          | 0           | 0             | •                             |
|                     | 5                 | demo                                               | Active | 1          | 0           | 1             | T                             |
|                     | 10                | abc                                                | Active | 0          | 0           | 0             | •                             |

- 4. Scroll down to the required profile.
- 5. In the **Action** column, click the arrow button, and then click **Upload Products**.

The Product Manager page appears as shown in the following figure:

| Proc      | luct Manag       | er                                |           |             |      |       |     |                    |         |                   |                        |            | ( Back        |
|-----------|------------------|-----------------------------------|-----------|-------------|------|-------|-----|--------------------|---------|-------------------|------------------------|------------|---------------|
| Page 📧    | 1 🕞 of 1         | pages   View 20 • per page        | Total 1   | records for | und  |       |     |                    |         |                   |                        | Rese       | Filter Search |
| Select Al | I   Unselect All | Select Visible   Unselect Visible | 0 items s | selected    |      |       |     |                    |         |                   | Actions                |            | Submit        |
|           | ID               | Sku                               | Price     |             | Name | Qty   |     | Visibility         | Status  | Туре              | Rakuten Product Status | Validation | Action        |
| Any 🔻     |                  |                                   | From:     |             |      | From: |     | •                  | •       | •                 | •                      | <b>T</b>   |               |
|           |                  |                                   | To :      |             |      | To :  |     |                    |         |                   |                        |            |               |
|           |                  |                                   | In :      | INR 🔻       |      |       |     |                    |         |                   |                        |            |               |
|           | 1014             | test                              |           | ₹23.00      | test |       | 100 | Catalog,<br>Search | Enabled | Simple<br>Product | UPLOADED               | INVALID    | Edit          |

6. Scroll down to the required product and perform the action desired.

# **5.4. Edit Product Information**

#### To edit the product information

- 1. Go to the Magento Admin panel.
- 2. On the top navigation bar, point to the **Rakuten** menu. The menu appears as shown in the following figure:

|     | Rakuten           |  |  |  |  |  |  |
|-----|-------------------|--|--|--|--|--|--|
| Г   | Manage Profile    |  |  |  |  |  |  |
| 2   | Manage Products   |  |  |  |  |  |  |
| e(s | Manage/Sync Feeds |  |  |  |  |  |  |
|     | Manage Orders     |  |  |  |  |  |  |
|     | Configuration     |  |  |  |  |  |  |
| -   | Extras            |  |  |  |  |  |  |
|     |                   |  |  |  |  |  |  |

#### 3. Click the Manage Profile menu.

The Rakuten Profile Listing page appears as shown in the following figure:

| Rakuten        | Profile Listi     | ng                                                |                                       |            |             | <b>O</b> A0   | dd New Profile             |
|----------------|-------------------|---------------------------------------------------|---------------------------------------|------------|-------------|---------------|----------------------------|
| Page 📧 1       | ▶ of 1 pages      | View 20 • per page   Total 3 records found        |                                       |            |             | Reset Fi      | lter Search                |
| Select All   U | nselect All   Sel | ect Visible   Unselect Visible   0 items selected |                                       |            |             | Actions       | <ul> <li>Submit</li> </ul> |
|                | ID †              | Profile Name                                      | Status                                | Total Item | Active Item | Inactive Item | Action                     |
| Any 🔻          |                   |                                                   | · · · · · · · · · · · · · · · · · · · |            |             |               |                            |
|                | 4                 | demo                                              | Active                                | 0          | 0           | 0             | •                          |
|                | 5                 | demo                                              | Active                                | 1          | 0           | 1             | •                          |
|                | 10                | abc                                               | Active                                | 0          | 0           | 0             | •                          |

On this page, all the available profiles are listed.

- 4. Scroll down to the required profile.
- 5. In the **Action** column, click the arrow button, and then click **Upload Products**. The **Product Manager** page appears as shown in the following figure:

| Proc      | luct Manag                                                                                                    | er   |       |     |    |      |       |     |                    |         |                   |                        |            | Back   |
|-----------|----------------------------------------------------------------------------------------------------|------|-------|-----|----|------|-------|-----|--------------------|---------|-------------------|------------------------|------------|--------|
| Page 📧    | Page 1 of 1 pages   View 20 • per page   Total 1 records found Reset Filter Search                                                                                                    |      |       |     |    |      |       |     |                    |         |                   |                        |            |        |
| Select Al | ielect All   Unselect Viable   Unselect Viable   Ünselect Viable   Ünselect Viable |      |       |     |    |      |       |     |                    |         |                   |                        |            |        |
|           | ID                                                                                                    | Sku  | Price |     |    | Name | Qty   |     | Visibility         | Status  | Туре              | Rakuten Product Status | Validation | Action |
| Any 🔻     |                                                                                                    |      | From: |     |    |      | From: |     | •                  | •       | •                 | •                      | <b>T</b>   |        |
|           |                                                                                                    |      | To :  |     |    |      | To :  |     |                    |         |                   |                        |            |        |
|           |                                                                                                    |      | In :  | INR | ۲  |      |       |     |                    |         |                   |                        |            |        |
|           | 1014                                                                                                    | test |       | ₹23 | 00 | test |       | 100 | Catalog,<br>Search | Enabled | Simple<br>Product | UPLOADED               |            | Edit   |

- 6. Scroll down to the required product.
- 7. In the **Actions** column click the **Edit** link.

The page appears as shown in the following figure:

| Product Information | 🎯 test (Default)    | O Back         Reset         Image: O Delete         Image: O Duplicate         Image: O Save         Image: O Save and Continue Edit         Sync With Walmartdsv |
|---------------------|---------------------|----------------------------------------------------------------------------------------------------|
| General 🗎           |                     |                                                                                                    |
| Prices              | General             | Create New Attribute                                                                                                    |
| Meta Information    | Name *              | Dad                                                                                                    |
| Images              | Name -              | beu                                                                                                    |
| Recurring Profile   | Description *       | Comfy Bed With Pillows                                                                                                    |
| Design              |                     |                                                                                                    |
| Gift Options        |                     |                                                                                                    |
|                     |                     |                                                                                                    |
|                     |                     |                                                                                                    |
|                     |                     |                                                                                                    |
|                     |                     | 6                                                                                                    |
|                     |                     |                                                                                                    |
|                     |                     | WYSIWYG Editor                                                                                                    |
|                     | Short Description * | Bed With White mattress                                                                                                    |
|                     |                     |                                                                                                    |

- 8. Make the changes in the General section if required.
- 9. In the left navigation panel, click the other required menu to make the changes if required.
- 10. In the left navigation panel, click the **Rakuten.com** menu.
  - The page appears as shown in the following figure:

| 🎯 test (Default)                 | Back Reset O Delete Duplicate Save Save and Continue Edit Sync With Walmartdsv |
|----------------------------------|--------------------------------------------------------------------------------|
| rakuten                          | Create New Attribute                                                           |
| MPN                              |                                                                                |
|                                  | A Rakutan Manufacturer Part number                                             |
| UPC                              | 012345678905                                                                   |
|                                  | A Rakutan UPC                                                                  |
| Rakutan Manufacturer             | NA                                                                             |
|                                  | A Rakutan Manufacturer                                                         |
| Rakutan Product Validation       | invalid                                                                        |
|                                  | A Rakutan Product Validation                                                   |
| Rakutan Product Validation Error | [" <b>Product image:&lt;\/b&gt; not found (image)<br/>"]</b>                   |
|                                  | A Rakutan Product Validation Error                                             |
| Rakuten Size                     | ٣                                                                              |
| Rakuten ConditionType            | New/Default •                                                                  |
| Rakuten Product Status           | UPLOADED •                                                                     |
| Rakuten Shipping Modifier        | FREE_SHIPPING                                                                  |
|                                  |                                                                                |

All the relevant attributes appear.

11. Enter the respective values in the required attributes field boxes.

If the required attributes do not appear on the page, then the admin can create the new attributes.

- 12. To create a new attribute, click the  $\ensuremath{\textbf{Create New Attribute}}$  button.
  - The page appears as shown in the following figure:

| ribute Information     | New Product Attribute                 | Reset 🙁 Close Window 🥑 Save Attribute                                                                                                    |  |  |  |  |  |  |
|------------------------|---------------------------------------|----------------------------------------------------------------------------------------------------|--|--|--|--|--|--|
| Properties             |                                       |                                                                                                    |  |  |  |  |  |  |
| Manage Label / Options | Attribute Properties                  |                                                                                                    |  |  |  |  |  |  |
|                        | Attribute Code *                      | <ul> <li>For internal use. Must be unique with no spaces.</li> <li>Maximum length of attribute code must be less then 30 symbols</li> </ul> |  |  |  |  |  |  |
|                        | Scope                                 | Store View                                                                                                    |  |  |  |  |  |  |
|                        |                                       | ▲ Declare attribute value saving scope                                                                                                    |  |  |  |  |  |  |
|                        | Catalog Input Type for Store<br>Owner | Text Field V                                                                                                    |  |  |  |  |  |  |
|                        | Default Value                         |                                                                                                    |  |  |  |  |  |  |
|                        | Unique Value                          | No v A Not shared with other products                                                                                                    |  |  |  |  |  |  |
|                        | Values Required                       | No                                                                                                    |  |  |  |  |  |  |
|                        | Input Validation for Store Owner      | None                                                                                                    |  |  |  |  |  |  |
|                        | Apply To *                            | All Product Types                                                                                                    |  |  |  |  |  |  |
|                        | Frontend Properties                   |                                                                                                    |  |  |  |  |  |  |
|                        | Use in Quick Search                   | No                                                                                                    |  |  |  |  |  |  |
|                        | Use in Advanced Search                | No                                                                                                    |  |  |  |  |  |  |
|                        | Openseeble on French and              | NI-                                                                                                    |  |  |  |  |  |  |

- a. In the Attribute Code box, enter the value.
- b. In the **Apply To** list, select the required value.
- c. Click the Save Attribute button.

The page appears as shown in the following figure:

| Properties             |          |                                    |                                                                                      |         |
|------------------------|----------|------------------------------------|--------------------------------------------------------------------------------------|---------|
| Manage Label / Options | <u>A</u> | If you do r<br>used. Manage Titles | not specify an option value for a specific store view then the default (Admin) value | will be |
|                        |          | Admin                              | Default Store<br>View                                                                |         |
|                        |          | ↑ Failed                           |                                                                                      |         |

- d. In the **Admin** box, enter the required attribute name, and then click the **Save Attribute** button. The attribute is created and appears on the **Edit Product Information** page.
- 13. Click the Save button.
- 14. To validate and upload the current product, click the Validate and Upload to Rakuten button.

# 6. Manage Rakuten Orders

The admin can manage the Rakuten.com orders and can perform the following tasks through using the options available on the Rakuten menu as shown in the following figure:

| Rakuten          |                       |  |  |  |  |
|------------------|-----------------------|--|--|--|--|
| Manage Profile   |                       |  |  |  |  |
| Manage Produc    | ts                    |  |  |  |  |
| Manage/Sync F    | eeds                  |  |  |  |  |
| Manage Orders    |                       |  |  |  |  |
| Configuration    | View Rakuten Orders   |  |  |  |  |
| Extras           | Rakuten Failed Orders |  |  |  |  |
| eset Filter Sear | ch                    |  |  |  |  |

- View Rakuten Orders
- View Failed Rakuten Orders Import Log

# 6.1. Rakuten Orders Details

The admin can view all the order details fetched from Rakuten.com and ship the orders based on requirements. Admin can also delete and cancel the existing orders and export the order details in the CSV format.

### To ship Rakuten Orders

- 1. Go to the Magento Admin panel.
- 2. On the top navigation bar, move the cursor over the **Rakuten** menu, and then point to the **Manage Orders** menu.

The menu appears as shown in the following figure:

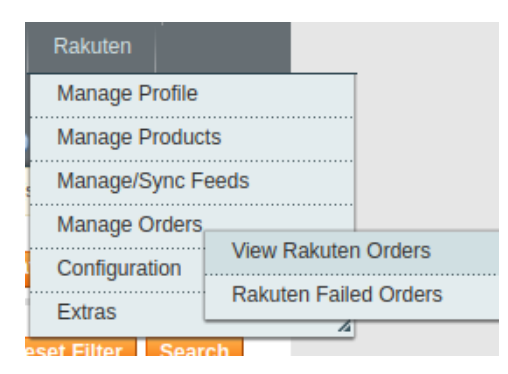

3. Click View Rakuten Orders.

The Rakuten Orders Details page appears as shown in the following figure:

| Rak       | uten Orders Deta         | ils                      |                             |              |              |                            | Fetch Late | est Rakuten Orders |
|-----------|--------------------------|--------------------------|-----------------------------|--------------|--------------|----------------------------|------------|--------------------|
| Page 🕢    | 1 of 1 pages             | View 20 • per page       | Total 2 records found       |              |              | Export to: CSV             | Export Res | set Filter Search  |
| Select Vi | sible   Unselect Visible | 0 items selected         |                             |              |              |                            | Actions    | ▼ Submit           |
|           | Magento Order # ↓        | Rakuten Referece Order # | Rakuten Merchant Order Id # | Bill to Name | Ship to Name | OrderDate                  | Status     | G.T. (Purchased)   |
| Any 🔻     |                          |                          |                             |              |              | From: 📰                    | T          | From:              |
|           |                          |                          |                             |              |              | То: 📰                      |            | To :               |
|           | RT10000027               | 219111                   | 0052414-181102-1249315483   | New User     | New User     | Nov 2, 2018 5:49:31<br>AM  | NotShipped | 58.0000            |
|           | RT10000022               | 0                        | 1111111-22222-33333333333   | New User     | New User     | Sep 20, 2018 1:38:41<br>AM | Cancelled  | 1100.0000          |

- 4. Click the Fetch Latest Rakuten Orders button.
- If the order is imported successfully, then a new record is found in the **Rakuten Order Details** table.
- 5. In the **Magento Order#** column, click the link associated with the required order. The page appears as shown in the following figure:

| 🔄 Order # RT1000002            | 27   Nov 3, 2018 1:09:36 AM                                            |      | Back Edit Send En       | nail 🕞 Credit Memo | Hold <u> </u> Ship | 🕞 Reorder |
|--------------------------------|------------------------------------------------------------------------|------|-------------------------|--------------------|--------------------|-----------|
| Order # RT100000027 (the o     | order confirmation email is not sent)<br>Nov 3, 2018 1:09:36 AM        |      | Account Information     | <u>New User</u>    |                    |           |
| Order Status<br>Purchased From | Processing<br>Main Website<br>Main Website Store<br>Default Store View |      | Email<br>Customer Group | General            |                    |           |
| Billing Address                |                                                                        | Edit | Shipping Address        |                    |                    | Edit      |
| New User<br>105                |                                                                        |      | New User<br>105         | 5                  |                    |           |

6. In the left navigation menu, click **Ship By Rakuten**. The page appears as shown in the following figure:

| Order View                                                                    | 📑 Order # R                                                            | T100000027   Nov            | 3, 2018 1:09:36 AM                                                                                                    |            | Back     Edit          | Send Email | 🛐 Credit Memo  | Hold 🕞 Ship | 🖫 Reorder |
|-------------------------------------------------------------------------------|------------------------------------------------------------------------|-----------------------------|----------------------------------------------------------------------------------------------------|------------|------------------------|------------|----------------|-------------|-----------|
| Information                                                                   |                                                                        |                             |                                                                                                    |            |                        |            |                |             |           |
| Invoices                                                                      | Shipment Info                                                          |                             | 7 3, 2018 1:09:36 AM Back OO Back OO Back Priday, November 2nd 2018 at 12:49pm Friday, November 2nd 2018 at 12:49pm Standard Quantity to Ship Quantity to Ship Quantity to Ship 1 I |            |                        |            |                |             |           |
| Credit Memos                                                                  | Order Id on F                                                          | akuten.com                  | 00 13                                                                                                    |            |                        |            |                |             |           |
| Shipments                                                                     | Customer On                                                            | der Id on                   | 21                                                                                                    | 99         |                        |            |                |             |           |
| Comments History                                                              | Rakuten.com                                                            |                             |                                                                                                    |            |                        |            |                |             |           |
| Transactions                                                                  | Order Date o                                                           | n Rakuten.com               | Friday, November 2nd 2018                                                                                                    | at 12:49pm |                        |            |                |             |           |
| Ship By Rakuten                                                               | Order Releas<br>Rakuten.com<br>Shipping Met<br>Carrier<br>Tracking Cod | e Date on<br>hod used<br>ie | Friday, November 2nd 2018 :<br>Standard                                                                                                    | at 12:49pm |                        |            |                |             |           |
| Invoices Credit Memos Shipments Comments History Transactions Ship By Rakuten | Shipment Item                                                          | IS                          |                                                                                                    |            |                        |            |                |             |           |
|                                                                               | Product sku                                                            | Quantity ordered            | Quantity to Ship                                                                                                    |            | Qty Available for ship |            | Quantity to Ca | ncel        |           |
|                                                                               | test-001                                                               | 1                           | 1                                                                                                    |            | 1                      |            | 0              |             |           |
|                                                                               | Submit Shipme                                                          | ent                         |                                                                                                    |            |                        |            |                |             |           |

- 7. Under Shipment Info, enter the corresponding values in the following fields:
  - a. In the **Shipping carrier used** list, select the required option.
  - b. In the **Tracking Number** box, enter the tracking number.
  - c. In the **Ship Note** box, enter a note if required.
- 8. Click the **Submit Shipment** button.

#### Notes:

- 1. Order Shipment is sent to Rakuten.
- 2. Order Invoice and Shipment is created automatically in Magento.
- 3. Order Status changes to Complete on Rakuten.
- 4. The status of order changes to Completed on Magento.

### To Delete Orders

- 1. Go to the Magento Admin panel.
- 2. On the top navigation bar, click the **Rakuten** menu.
- 3. On the **Rakuten** menu, point to **Manage Orders**, and then click **View Rakuten Orders**. The **Rakuten Order Details** page appears as shown in the following figure:

| Rak       | iten Orders Deta         | ils                      |                             |              |              |                            |           | Fetch Lates | t Rakuten Orders |
|-----------|--------------------------|--------------------------|-----------------------------|--------------|--------------|----------------------------|-----------|-------------|------------------|
| Page 📧    | 1 of 1 pages             | View 20 • per page       | Total 2 records found       |              | <b>a</b>     | Export to: CSV             | ▼ Export  | Reset       | Filter Search    |
| Select Vi | sible   Unselect Visible | 1 items selected         |                             |              |              |                            | Actions   |             | Submit           |
|           | Magento Order # ↓        | Rakuten Referece Order # | Rakuten Merchant Order Id # | Bill to Name | Ship to Name | OrderDate                  | Status    | Delete Ord  | er 'urchased)    |
| Any 🔻     |                          |                          |                             |              |              | From: 📰                    |           | Cancel ord  | er :             |
|           |                          |                          |                             |              |              | То: 📰                      |           |             | То :             |
| ۲         | RT10000027               | 219111                   | 0052414-181102-1249315483   | New User     | New User     | Nov 2, 2018 5:49:31<br>AM  | Complete  |             | 58.0000          |
|           | RT10000022               | 0                        | 1111111-22222-33333333333   | New User     | New User     | Sep 20, 2018 1:38:41<br>AM | Cancelled |             | 1100.0000        |

- 4. Select the check boxes associated with the Orders that the admin wants to delete.
- 5. In the Action list, click the arrow button, and then click Delete Order.
- 6. Click the **Submit** button.

A confirmation dialog box appears.

7. Click the **OK** button. The selected orders are deleted.

### **To Cancel Orders**

- 1. Go to the Magento Admin panel.
- 2. On the top navigation bar, click the Rakuten menu.
- 3. On the **Rakuten** menu, point to Manage Orders, and then click **View Rakuten Orders**. The **Rakuten Order Details** page appears as shown in the following figure:

| Rak       | Rakuten Orders Details Fetch Late |                          |                             |              |              |                            |           |              |            |  |  |
|-----------|-----------------------------------|--------------------------|-----------------------------|--------------|--------------|----------------------------|-----------|--------------|------------|--|--|
| Page 🕢    | 1 of 1 pages                      | View 20 v per page       | Total 2 records found       |              |              | Export to: CSV             | Export    | Reset Fil    | ter Search |  |  |
| Select Vi | sible   Unselect Visible          | 1 items selected         |                             |              |              |                            | Actions   | · · · · ·    | Submit     |  |  |
|           | Magento Order # ↓                 | Rakuten Referece Order # | Rakuten Merchant Order Id # | Bill to Name | Ship to Name | OrderDate                  | Status    | Delete Order | vurchased) |  |  |
| Any 🔻     |                                   |                          |                             |              |              | From: 📰                    | [         | Cancel order |            |  |  |
|           |                                   |                          |                             |              |              | То: 📰                      |           | To :         |            |  |  |
| Ø         | RT100000027                       | 219111                   | 0052414-181102-1249315483   | New User     | New User     | Nov 2, 2018 5:49:31<br>AM  | Complete  |              | 58.0000    |  |  |
|           | RT10000022                        | 0                        | 1111111-22222-33333333333   | New User     | New User     | Sep 20, 2018 1:38:41<br>AM | Cancelled |              | 1100.0000  |  |  |

- 4. Select the check boxes associated with the Orders that the admin wants to cancel.
- 5. In the Action list, click the arrow button, and then click Cancel Order.
- 6. Click the Submit button.
  - A confirmation dialog box appears.
- 7. Click the **OK** button.

The selected orders are canceled.

#### To export the Rakuten Order Details through CSV file

- 1. Go to the Magento Admin panel.
- 2. On the top navigation bar, click the **Rakuten** menu.
- 3. On the Rakuten menu, point to Manage Orders , and then click View Rakuten Orders.

The **Rakuten Order Details** page appears as shown in the following figure:

| Rak       | uten Orders Deta                                          | ils                      |                             |              |              | Fetch Late                 | est Rakute | en Orders |            |           |
|-----------|-----------------------------------------------------------|--------------------------|-----------------------------|--------------|--------------|----------------------------|------------|-----------|------------|-----------|
| Page 🕢    | Page 1 of 1 pages   View 20  Page   Total 2 records found |                          |                             |              |              |                            | Export     | Res       | set Filter | Search    |
| Select Vi | sible   Unselect Visible                                  | 1 items selected         |                             |              | -            |                            | A          | ctions    | •          | Submit    |
|           | Magento Order # ↓                                         | Rakuten Referece Order # | Rakuten Merchant Order Id # | Bill to Name | Ship to Name | OrderDate                  | Status     |           | G.T. (Pur  | rchased)  |
| Any 🔻     |                                                           |                          |                             |              |              | From: 📰                    |            | ۲         | From:      |           |
|           |                                                           |                          |                             |              |              | То : 📰                     |            |           | To :       |           |
| ø         | RT10000027                                                | 219111                   | 0052414-181102-1249315483   | New User     | New User     | Nov 2, 2018 5:49:31<br>AM  | Complete   |           |            | 58.0000   |
|           | RT10000022                                                | 0                        | 1111111-22222-33333333333   | New User     | New User     | Sep 20, 2018 1:38:41<br>AM | Cancelled  |           |            | 1100.0000 |

4. Click the **Export** button.

A dialog box appears to open or save the exported file as shown in the following figure.

- 5. Click to select the **Open With** or **Save File** as per the requirement.
- 6. Click the **OK** button.

# 6.2. Failed Rakuten Orders Import Log

The users can view the list of failed Rakuten orders on the Failed Rakuten Orders Import Log page.

#### Orders cannot be imported from Rakuten due to the following conditions:

- If any product in the Rakuten Order is Out of Stock in Magento.
- If any product in the Rakuten Order is disabled in Magento.
- If any Product does not exist in Magento or is deleted from Magneto after uploading on Rakuten.
- If the selected Payment Method in Rakuten System Configuration Setting is not available in Magento.

### To view Rakuten failed orders

- 1. Go to the Magento Admin panel.
- 2. On the top navigation bar, point to the **Rakuten** menu. The menu appears as shown in the following figure:

| Rakuten          |                       |
|------------------|-----------------------|
| Manage Profile   |                       |
| Manage Produc    | ts                    |
| Manage/Sync F    | eeds                  |
| Manage Orders    |                       |
| Configuration    | View Rakuten Orders   |
| Extras           | Rakuten Failed Orders |
| eset Filter Sear | ch                    |

3. Point to the **Manage Orders** menu, and then click **View Failed Orders**. The **Failed Rakuten Orders Import Log** page appears as shown in the following figure:

| Faile                                                          | Failed Rakuten Orders Import Log                     |                            |                               |                                                                                                    |  |  |          |
|----------------------------------------------------------------|------------------------------------------------------|----------------------------|-------------------------------|----------------------------------------------------------------------------------------------------|--|--|----------|
| Page 1 of 1 pages   View 20 • per page   Total 2 records found |                                                      |                            |                               |                                                                                                    |  |  | r Search |
| Select Vis                                                     | Select Visible   Unselect Visible   0 items selected |                            |                               |                                                                                                    |  |  | Submit   |
|                                                                | ID 🕴                                                 | Rakuten Reference Order ID | Merchant order ID             | Reason to failed                                                                                                    |  |  |          |
| Any 🔻                                                          |                                                      |                            |                               |                                                                                                    |  |  |          |
|                                                                | 2                                                    | 52414                      | 0052414-181115-<br>1844423200 | Product SKU CS027-U000L Not Found on the site or sku has been changed!                                                                                                 |  |  |          |
|                                                                | 1                                                    | 52414                      | 0052414-181102-<br>1249315483 | Fail To Create Order Due to Error Notice: Undefined index: stateName in<br>/opt/xampp/5.6/htdocs/rakuten/app/code/community/Ced/Rakuten/Model/Observer.php on line 718 |  |  |          |

This page displays the failed orders with the order id and the reason for the failure.

#### To clear failed import order logs

- 1. Go to the Magento Admin panel.
- 2. On the top navigation bar, point to the **Rakuten** menu. The menu appears as shown in the following figure:

| Rakuten          |                       |
|------------------|-----------------------|
| Manage Profile   |                       |
| Manage Produc    | ts                    |
| Manage/Sync F    | eeds                  |
| Manage Orders    |                       |
| Configuration    | View Rakuten Orders   |
| Extras           | Rakuten Failed Orders |
| eset Filter Sear | ch                    |

3. Point to the **Manage Orders** menu, and then click **View Failed Orders**. The **Failed Rakuten Orders Import Log** page appears as shown in the following figure:

| Faile      | d Rakuten                                                          | Orders Import Log          |                               |                                                                                                    | Clear Failed Im | port Order Logs |  |  |
|------------|--------------------------------------------------------------------|----------------------------|-------------------------------|----------------------------------------------------------------------------------------------------|-----------------|-----------------|--|--|
| Page 🕢     | Page 🔄 1 💿 of 1 pages   View 20 🔹 per page   Total 2 records found |                            |                               |                                                                                                    |                 |                 |  |  |
| Select Vis | Select Visible   Unselect Visible   0 items selected               |                            |                               |                                                                                                    |                 | ▼ Submit        |  |  |
|            | ID 🕴                                                               | Rakuten Reference Order ID | Merchant order ID             | Reason to failed                                                                                                    |                 |                 |  |  |
| Any 🔻      |                                                                    |                            |                               |                                                                                                    |                 |                 |  |  |
|            | 2                                                                  | 52414                      | 0052414-181115-<br>1844423200 | Product SKU CS027-U000L Not Found on the site or sku has been changed!                                                                                                 |                 |                 |  |  |
|            | 1                                                                  | 52414                      | 0052414-181102-<br>1249315483 | Fail To Create Order Due to Error Notice: Undefined index: stateName in<br>/opt/xampp/5.6/htdocs/rakuten/app/code/community/Ced/Rakuten/Model/Observer.php on line 718 |                 |                 |  |  |

4. Click the **Clear Failed Import Order Logs** button. All the logs are deleted.

#### To delete selected failed import order log

- 1. Go to the Magento Admin panel.
- 2. On the top navigation bar, point to the **Rakuten** menu. The menu appears as shown in the following figure:

| Rakuten          |                       |
|------------------|-----------------------|
| Manage Profile   |                       |
| Manage Produc    | ts                    |
| Manage/Sync F    | eeds                  |
| Manage Orders    |                       |
| Configuration    | View Rakuten Orders   |
| Extras           | Rakuten Failed Orders |
| eset Filter Sear | ch                    |

3. Point to the **Manage Orders** menu, and then click **View Failed Orders**. The **Failed Rakuten Orders Import Log** page appears as shown in the following figure:

| Faile     | Failed Rakuten Orders Import Log                               |                              |                               |                                                                                                    |                  |  |  |  |  |
|-----------|----------------------------------------------------------------|------------------------------|-------------------------------|----------------------------------------------------------------------------------------------------|------------------|--|--|--|--|
| Page 📧    | Page 1 of 1 pages   View 20 v per page   Total 2 records found |                              |                               |                                                                                                    |                  |  |  |  |  |
| Select Vi | sible   Unselec                                                | t Visible   1 items selected |                               |                                                                                                    | Actions V Submit |  |  |  |  |
|           | ID 🕴                                                           | Rakuten Reference Order ID   | Merchant order ID             | Reason to failed                                                                                                    | Delete           |  |  |  |  |
| Any 🔻     |                                                                |                              |                               |                                                                                                    |                  |  |  |  |  |
|           | 2                                                              | 52414                        | 0052414-181115-<br>1844423200 | Product SKU CS027-U000L Not Found on the site or sku has been changed!                                                                                                 |                  |  |  |  |  |
|           | 1                                                              | 52414                        | 0052414-181102-<br>1249315483 | Fail To Create Order Due to Error Notice: Undefined index: stateName in<br>/opt/xampp/5.6/htdocs/rakuten/app/code/community/Ced/Rakuten/Model/Observer.php on line 718 |                  |  |  |  |  |

- 4. Select the check boxes of the required logs.
- 5. In the Actions list, click Delete.
- 6. Click the Submit button.
- A confirmation dialog box appears.
- 7. Click the **OK** button.

# 7. Extras

#### Admin can view the following details using the Extras menu:

- Tophatter Category listing
- Tophatter Cron Details
- Tophatter Knowledge Base

# 7.1. Rakuten Category

### To view Rakuten Categories list

- 1. Go to the Magento Admin panel.
- 2. On the top navigation bar, point to the Rakuten menu. The menu appears as shown in the following figure:

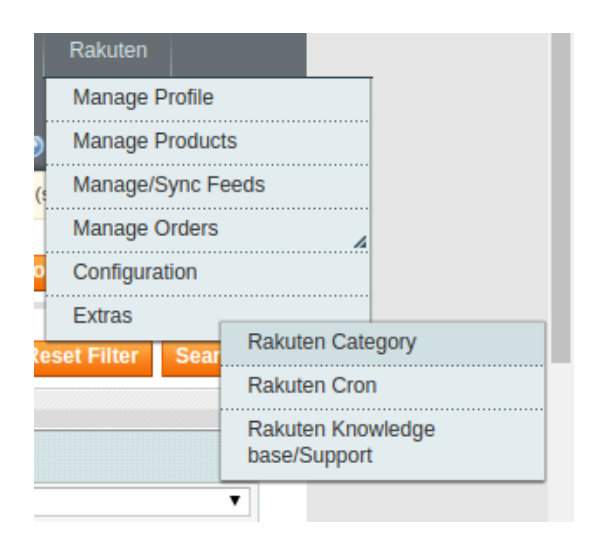

3. Point to the **Extras** menu, and then click Rakuten **Category**. The **Rakuten Category** page appears as shown in the following figure:

| Tophatter Category Listing                                          | Sync Category Sync Attribute                                                                                                    |
|---------------------------------------------------------------------|----------------------------------------------------------------------------------------------------|
| Page I b of 11 pages   View 20 • per page   Total 203 records found | Reset Filter Search                                                                                                    |
| Name                                                                | Action                                                                                                    |
|                                                                     |                                                                                                    |
| Accessories   Bags   Clutches & Evening Bags                        | · · · · · · · · · · · · · · · · · · ·                                                                                                    |
| Accessories   Bags   Crossbody                                      | τ                                                                                                    |
| Accessories   Bags   Satchels                                       | T                                                                                                    |
| Accessories   Bags   Shoulder Bags & Hobos                          | T                                                                                                    |
| Accessories   Bags   Totes & Backpacks                              | T                                                                                                    |
| Accessories   Bags   Weekenders & Duffles                           | T                                                                                                    |
| Accessories   Bags   Other                                          | T                                                                                                    |
| Accessories   Sunglasses                                            | <b>T</b>                                                                                                    |
| Accessories   Watches                                               | T                                                                                                    |
| Accessories   Wallets                                               | τ                                                                                                    |
| Accessories   Wristlets                                             | T                                                                                                    |
| Accessories   Other Accessories   Scarves                           | <b>T</b>                                                                                                    |
| Accessories   Other Accessories   Keychains                         | The second second second second second second second second second second second second second second second se                                                                                                    |
| Accessories   Other Accessories   Hats                              | <b>T</b>                                                                                                    |
| Accessories   Other Accessories   Hair Accessories                  | T                                                                                                    |
| Accessories   Other Accessories   Electronic Accessories            | The second second secon |
| Accessories   Other Accessories   Belts                             | The second second second second second second second second second second second second second second second se                                                                                                    |
| Accessories   Other Accessories   Ties                              | •                                                                                                    |

All the Rakuten categories are listed on this page.

# 7.2. Rakuten Cron

### To view the Rakuten Cron Details

- 1. Go to the Magento Admin panel.
- 2. On the top navigation bar, point to the **Rakuten** menu. The menu appears as shown in the following figure:

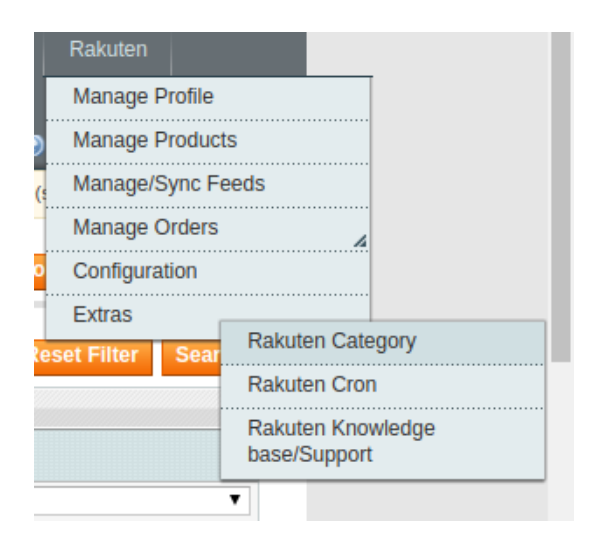

3. Point to the **Extras** menu, and then click **Rakuten Cron**. The **Rakuten Cron Status** page appears as shown in the following figure:

| Rakuten Cron Status                                                |                          |         |          |                     |                     |                     |             |  |  |
|--------------------------------------------------------------------|--------------------------|---------|----------|---------------------|---------------------|---------------------|-------------|--|--|
| e 🛛 1 🕩 of 11 pages   View 20 🔹 per page   Total 214 records found |                          |         |          |                     |                     |                     |             |  |  |
|                                                                    | Job Code                 | Status  | Messages | Created At          | Scheduled At        | Executed At         | Finished At |  |  |
|                                                                    |                          |         |          |                     |                     |                     |             |  |  |
| 4571                                                               | walmartorder_cron        | pending |          | 2018-05-03 13:45:02 | 2018-05-03 14:00:00 |                     |             |  |  |
| 4572                                                               | walmart_invupdate        | pending |          | 2018-05-03 13:45:02 | 2018-05-03 13:52:00 |                     |             |  |  |
| 4573                                                               | walmart_invupdate        | pending |          | 2018-05-03 13:45:02 | 2018-05-03 14:00:00 |                     |             |  |  |
| 4575                                                               | walmart_invupdate_custom | pending |          | 2018-05-03 13:45:02 | 2018-05-03 13:54:00 |                     |             |  |  |
| 4576                                                               | walmart_invupdate_custom | pending |          | 2018-05-03 13:45:02 | 2018-05-03 14:00:00 |                     |             |  |  |
| 89294                                                              | bestbuy_sync_order       | pending |          | 2018-05-25 10:15:03 | 2018-05-25 10:30:00 |                     |             |  |  |
| 293273                                                             | houzz_invupdate_custom   | running |          | 2018-07-15 17:15:07 | 2018-07-15 17:18:00 | 2018-07-15 17:20:08 |             |  |  |
| 299374                                                             | newsletter_send_all      | running |          | 2018-07-17 10:45:27 | 2018-07-17 10:45:00 |                     |             |  |  |
| 548268                                                             | neweggb2border_cron      | pending |          | 2018-09-14 15:15:02 | 2018-09-14 15:20:00 |                     |             |  |  |
| 548269                                                             | neweggb2border_cron      | pending |          | 2018-09-14 15:15:02 | 2018-09-14 15:30:00 |                     |             |  |  |
| 548271                                                             | neweggb2binventory_cron  | pending |          | 2018-09-14 15:15:02 | 2018-09-14 15:30:00 |                     |             |  |  |
| 761327                                                             | houzzorder_cron          | pending |          | 2018-10-31 06:15:03 | 2018-10-31 06:20:00 |                     |             |  |  |
| 761000                                                             | hourstorder eren         | ponding |          | 2010 10 21 06-15-02 | 2010 10 21 06:20:00 |                     |             |  |  |

If the Cron details are available, then they are listed on this page.

# 7.3. Rakuten Knowledge Base / Support

#### To view the knowledge base links

- 1. Go to the Magento Admin panel.
- 2. On the top navigation bar, point to the **Rakuten** menu. The menu appears as shown in the following figure:

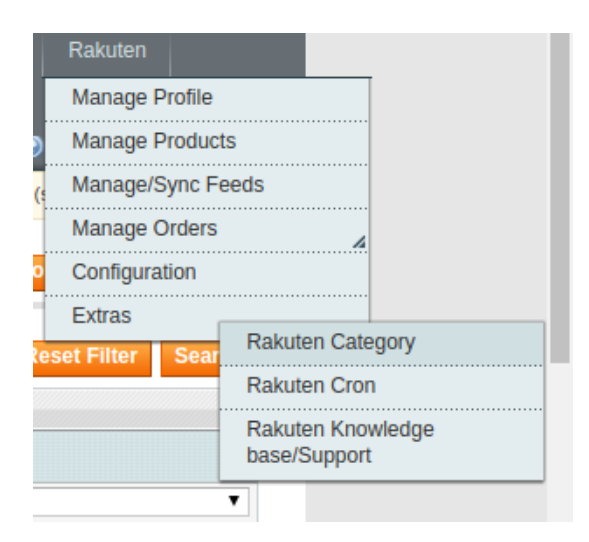

3. Point to the **Extras** menu, and then click **Rakuten Knowledge base/Support.** The page appears as shown in the following figure:

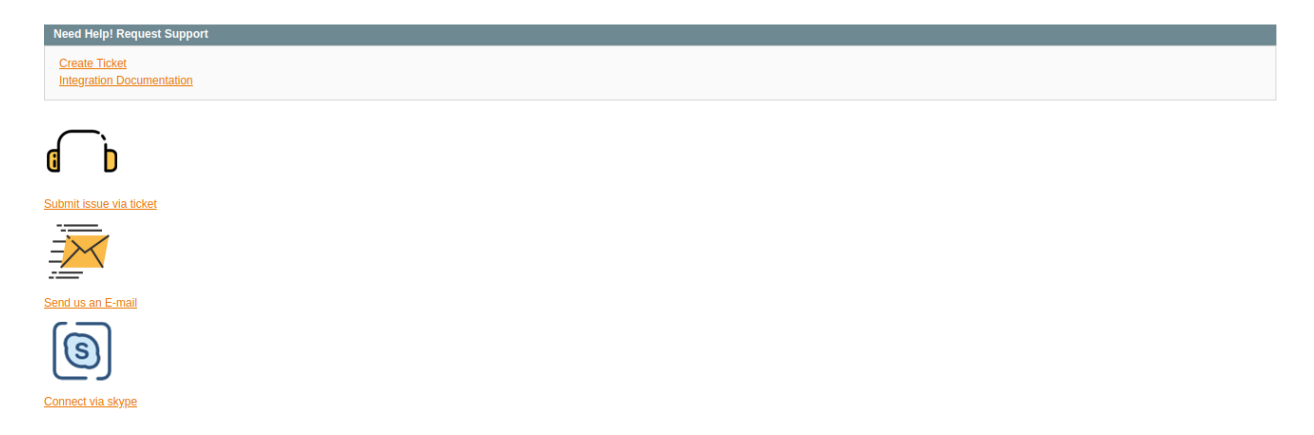

Displays the link to help the Magento store owners to raise a ticket and get the queries resolved if required.